## NIÑAS Y NIÑOS CIENTÍFICOS DE LA UNAL

# Instructivo de pago

#### Paso 1

Ingresar a la página Pago virtual un;

https://pagovirtual.unal.edu.co/index.php en donde encontraras las siguientes opciones y debes elegir la opción Ver Catálogo de Servicios Sede Medellín

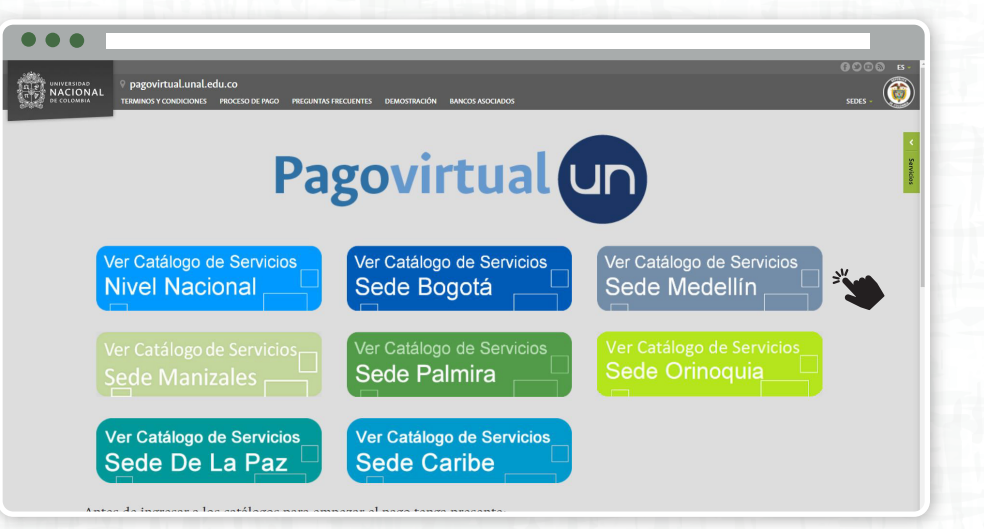

ienvenidos al Sistema de Recaudos

### Paso 2

Al ingresar a la página de **Catálogo de Servicios Sede Medellín** debes de dar clic en el botón que dice **VER PORTAFOLIO DE SERVICIOS** 

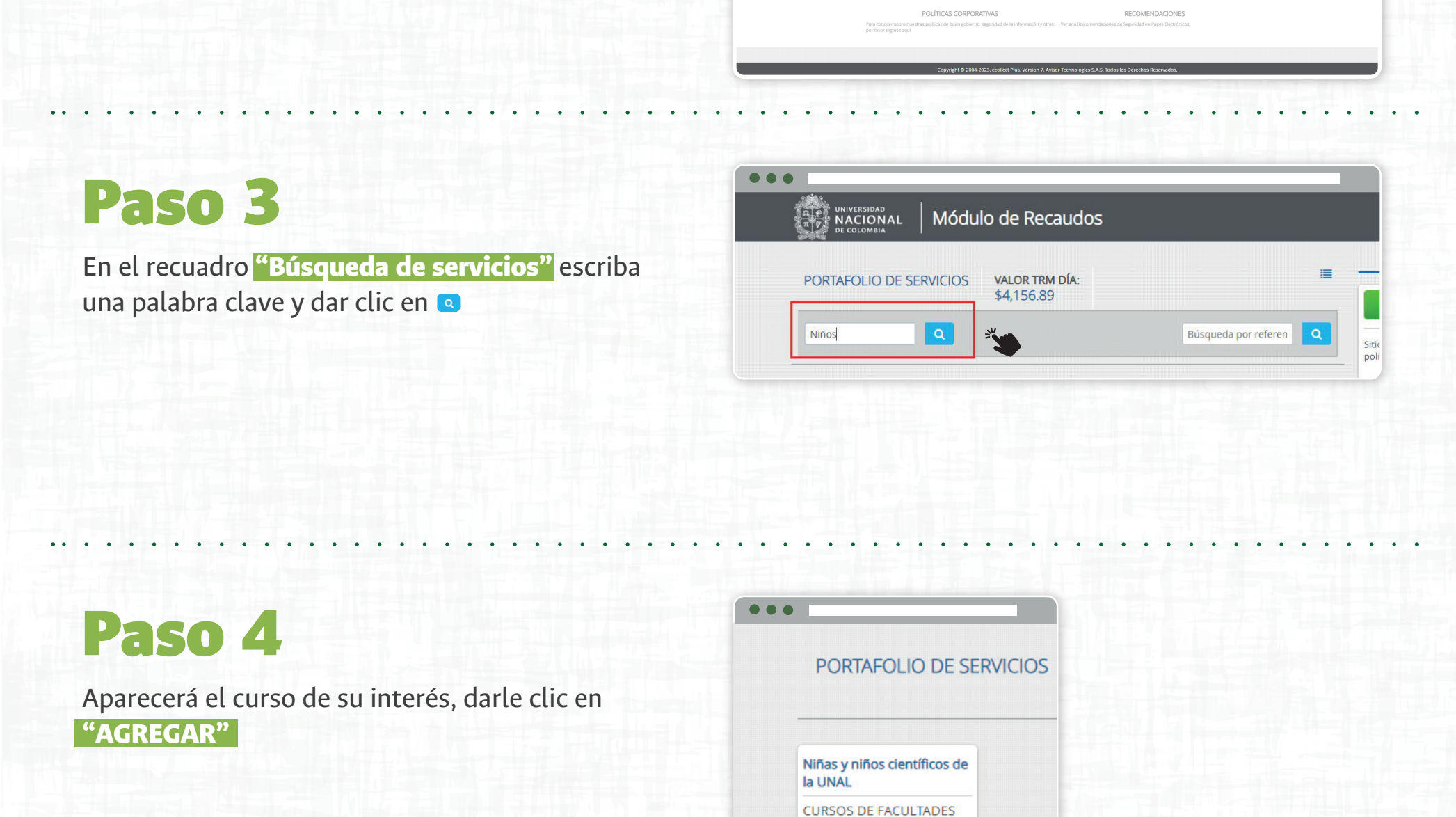

...

### Paso 5

Al seleccionar el curso se abre una ventana la cual debes de diligenciar con los datos personales del acudiente del estudiante y seleccionar tarifa administrativos o tarifa plena si es Docente de la UNAL, darle clic en agregar para proceder con el pago por PSE.

| Módulo de Recau                                                                                                    | idos                                                                                                    |                            | III SAI                                          | IDA SEGURA                        |
|----------------------------------------------------------------------------------------------------|----------------------------------------------------------------------------------------------------|----------------------------|--------------------------------------------------|-----------------------------------|
| NACIONAL Electrónica \$0.00                                                                                                    |                                                                                                    | W Resur                    | en de Pago                                       |                                   |
| Participante en cuenta las siguientes recomendaciones ante<br>datos esten correctamente dirigenciados y en caso de<br>documentos necesanos o requiere la emisión de una<br>urgente con el cento de dicuación contunua y Perma<br>ext. d6572-46574 o al correo electrónico educióninua. | s de efectuar el pago: verifique que sus<br>tener derecho a agun descuento,<br>factura, por favor comuniquese de forma<br>nente al Bloque 46 oficina 201, tel-4309000<br>med@unal.edu.co | X<br>SRio pro<br>politicas | egido por reCAPTCi<br>le privacidad y tém<br>ect | A, aplican las<br>Innos de Google |
| * Tipo de documento                                                                                                    | * Número de documento de identidad                                                                                                    |                            |                                                  |                                   |
| * Nombres y apellidos / Razón social                                                                                                    | * Correa Electrónico                                                                                                    |                            |                                                  |                                   |
| +57 • * Teléfono fijo                                                                                                    | +57 • * Teléfono celular                                                                                                    |                            |                                                  |                                   |
| * Dirección                                                                                                    | * Departamento/Pais                                                                                                    | -                          |                                                  |                                   |
| * Cludad                                                                                                    | * Tarifa                                                                                                    | ~                          |                                                  |                                   |
| 94 AGREE                                                                                                    | DAR X                                                                                                    |                            |                                                  |                                   |

## Paso 6

Debes de diligenciar la información restante y darle clic al botón realizar pago

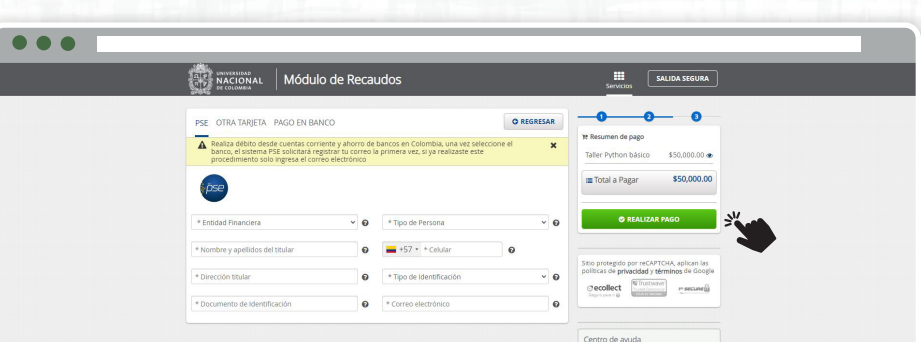

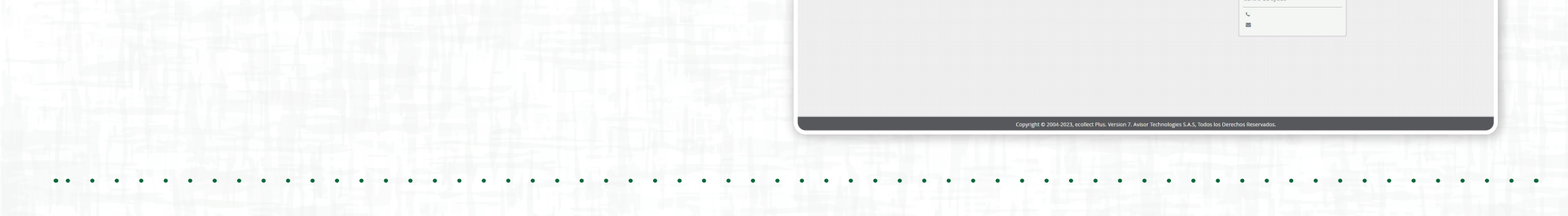

#### **Dirección de Investigación y Extensión** Sede Medellín

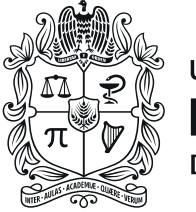

#### UNIVERSIDAD NACIONAL DE COLOMBIA